## **DALI Cockpit Mobile Room Controller Application**

Datenblatt **Bluetooth 5.0 Interface** 

Smartphone Applikation der **DALI-2 Bluetooth Interface** zur Inbetriebnahme und Konfiguration von DALI Anlagen.

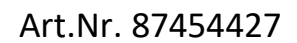

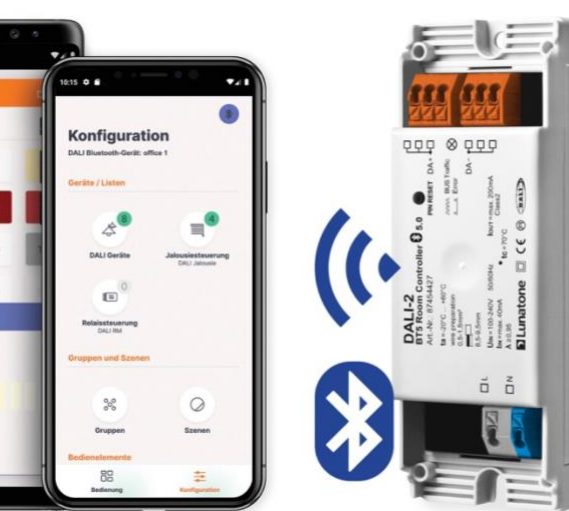

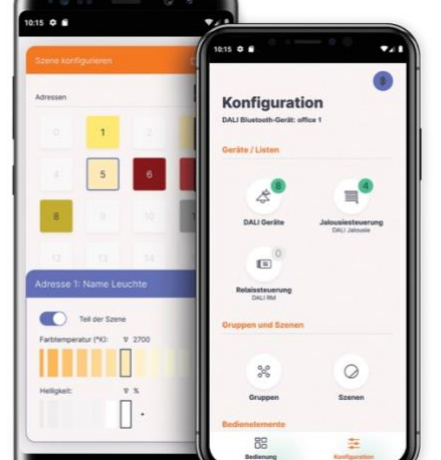

### **DALI Cockpit Mobile**

**Smartphone Application** 

Übersicht

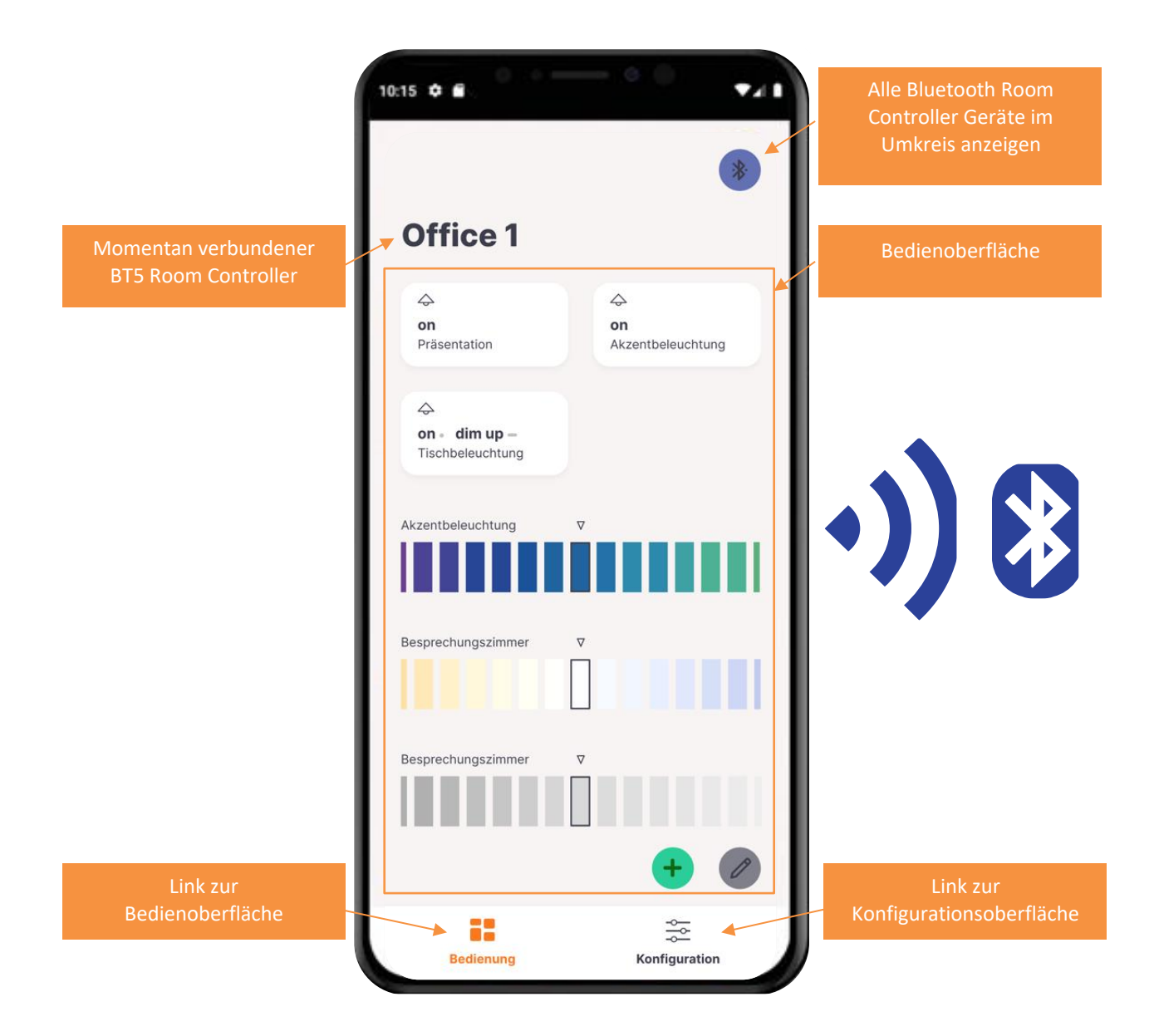

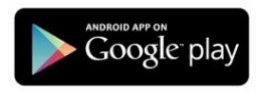

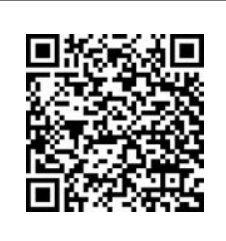

DALI-Cockpit/Mobile App - Google Store Download <u>https://play.google.com/store/apps/develop</u> <u>er?id=Lunatone+Industrielle+Elektronik+Gm</u> <u>bH&hl=de</u>

#### Willkommensschirm

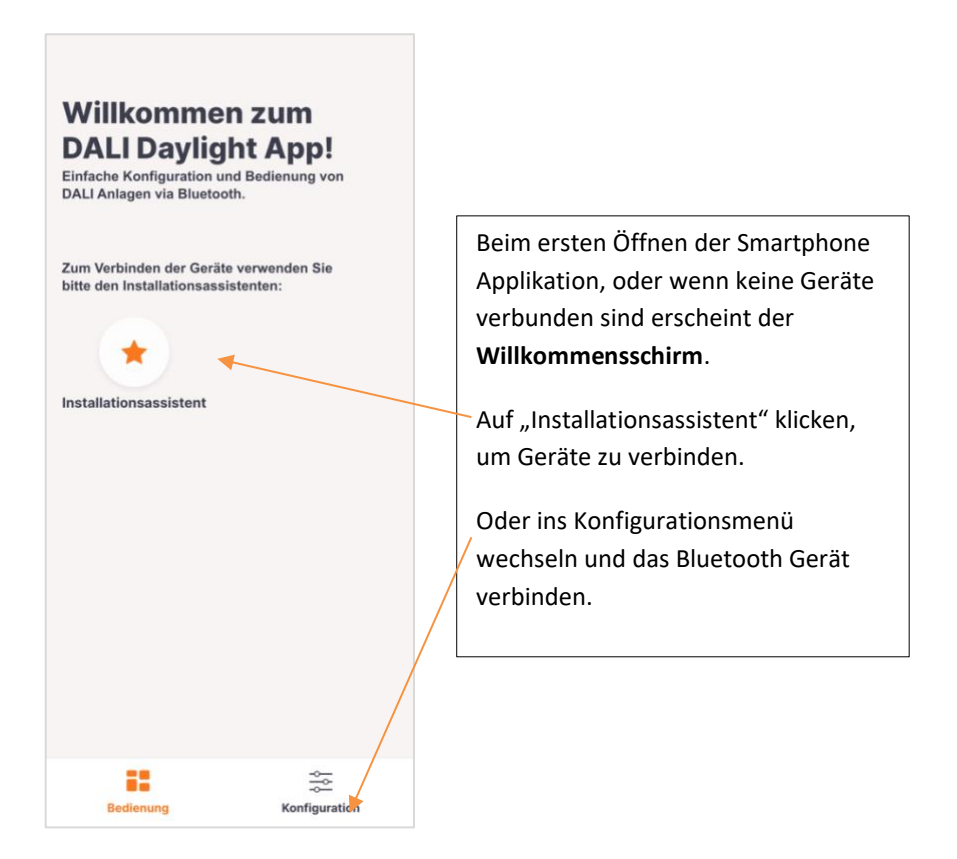

#### Installationsassistent – Dali Kreis addressieren oder auslesen in 4 Schritten

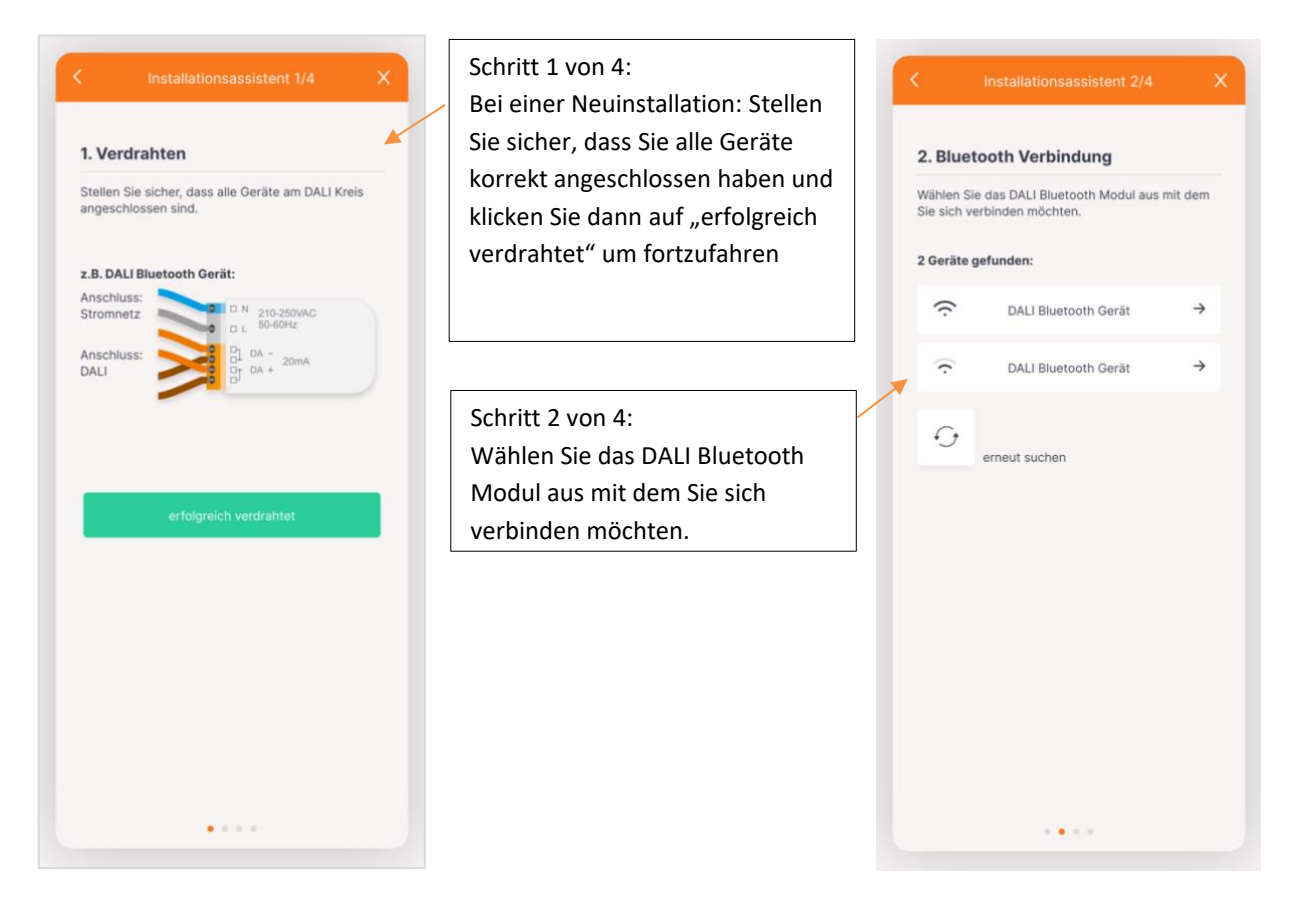

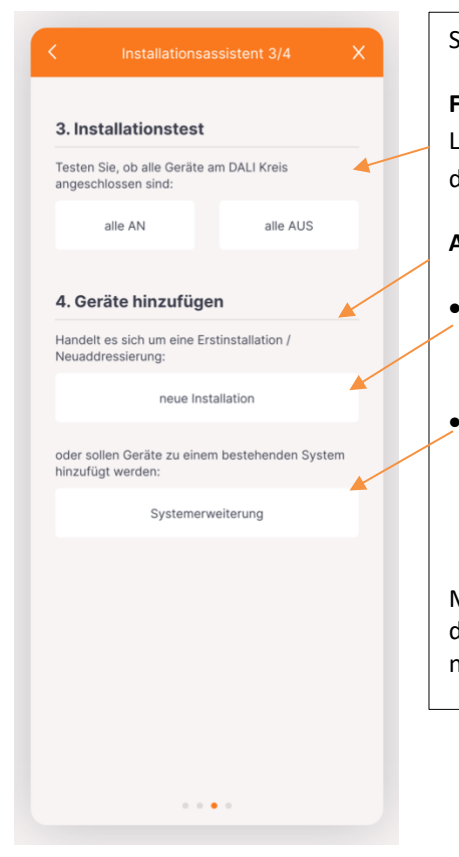

#### Schritt 3 von 4:

**Funktionstest**, hier können vor dem adressieren alle Leuchten Broadcast an und ausgeschalten werden um deren Funktion zu testen.

Adressierung, Art der Adressierung wählen:

- "neue Installation" bei Erstinstallationen und Neuadressierungen – wenn noch nie adressiert wurde oder neue Adressen vergeben werden sollen
- "Systemerweiterung" wenn Geräte zu einem bestehenden DALI System hinzugefügt werden sollen.- bestehende bereits integrierte Geräte behalten ihre Adressen

Mit dieser Auswahl beginnt der Adressierungsvorgang – das Auslesen des Bus kann etwas Zeit in Anspruch nehmen – Bitte haben Sie Geduld

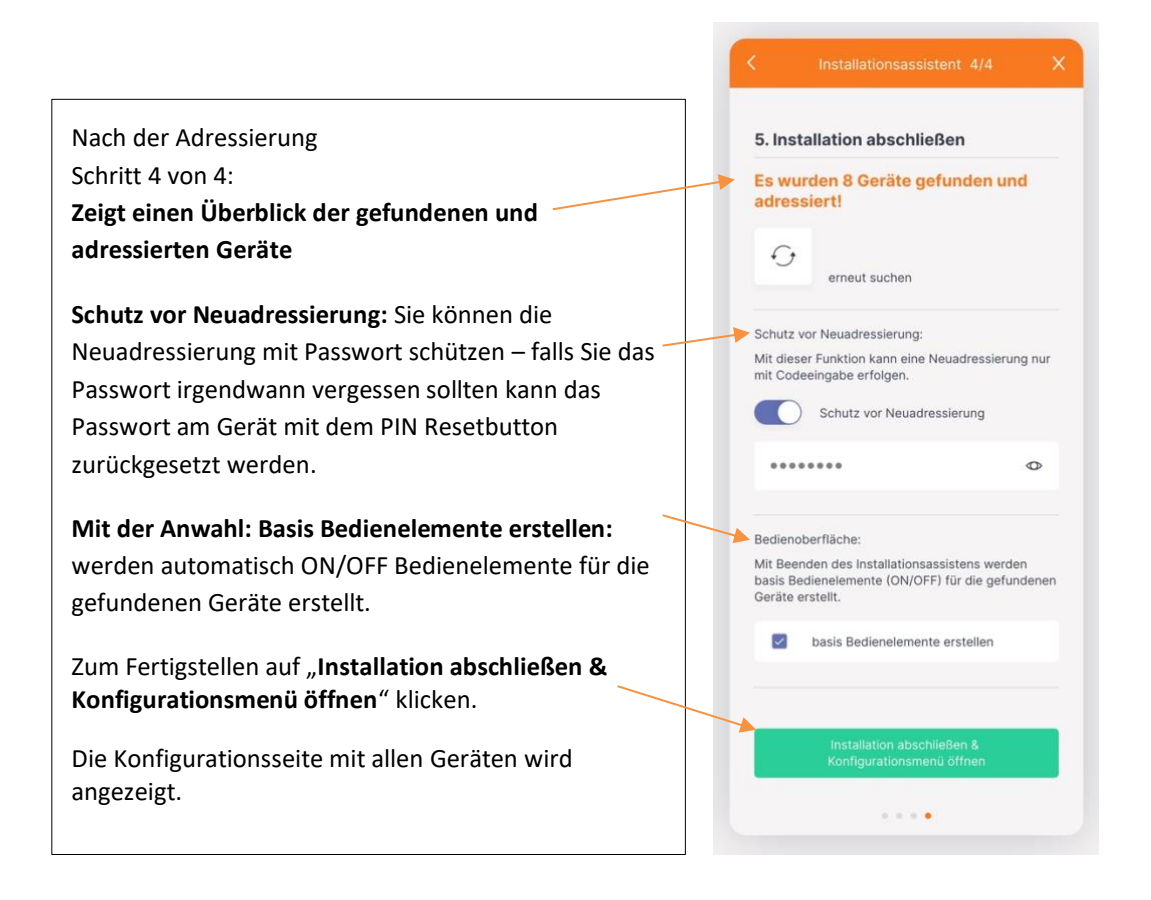

### Konfigurationsmenü – Übersicht

|                                  |                                 | Bluetooth Verbindung wählen – hier i              | ist ein Wechseln zu                                         |  |  |  |  |  |
|----------------------------------|---------------------------------|---------------------------------------------------|-------------------------------------------------------------|--|--|--|--|--|
|                                  | *                               | anderen Bluetooth Room Controllern möglich        |                                                             |  |  |  |  |  |
| Konfigurati                      | on                              | Anzeige des momentan verbundenen Bluetooth Geräts |                                                             |  |  |  |  |  |
| DALI Bluetooth-Gerät: office 1   |                                 | Anzeige Anzahl verbundener Geräte o               | Anzeige Anzahl verbundener Geräte des jeweiligen Gerätetyps |  |  |  |  |  |
| Geräte / Listen                  |                                 | Übersicht zu den Finstellungsmöglich              | nkeiten in den ieweiligen Menüs:                            |  |  |  |  |  |
|                                  |                                 | Geräte / Listen                                   | ikenen in den jeweingen mends.                              |  |  |  |  |  |
| 8                                | 4                               | DALL Geräte                                       | lalousiesteuerung                                           |  |  |  |  |  |
| 4                                |                                 | Name, Grundeinstellungen.                         | Finstellungen für bis zu 4 DALI                             |  |  |  |  |  |
| DALI Geräte                      | Jalousiesteuerung               | System Failure Level, Gruppen-                    | Jalousie Module:                                            |  |  |  |  |  |
|                                  | DALI Jalousie                   | zugehörigkeit. Kalibrierung                       | Gruppenzugehörigkeit.                                       |  |  |  |  |  |
| 0                                |                                 |                                                   | Lammenkippwinkel, Dauer einer                               |  |  |  |  |  |
| RM                               |                                 | Relaissteuerung                                   | kompletten Fahrt definieren                                 |  |  |  |  |  |
| Relaissteuerung                  |                                 | Einstellungen für DALI RM Module:                 |                                                             |  |  |  |  |  |
| DALI RM                          |                                 | Gruppenzugehörigkeit, Grund-                      |                                                             |  |  |  |  |  |
| Gruppen und Szenen               |                                 | einstellungen, System Failure                     |                                                             |  |  |  |  |  |
|                                  |                                 | Level, Schwellenwerte                             |                                                             |  |  |  |  |  |
|                                  |                                 |                                                   |                                                             |  |  |  |  |  |
| 000                              | $\bigcirc$                      | Gruppen und Szenen                                |                                                             |  |  |  |  |  |
|                                  |                                 | Gruppen S.9                                       | Szenen S.10                                                 |  |  |  |  |  |
| Gruppen                          | Szenen                          | Geräte einer Gruppe zuweisen                      | Szeneneinstellungen zu                                      |  |  |  |  |  |
| Bedienelemente                   |                                 |                                                   | verschiedenen Geräten:                                      |  |  |  |  |  |
|                                  |                                 |                                                   | Helligkeit, Farbtemperatur, Farbe                           |  |  |  |  |  |
| 2                                | 1                               |                                                   |                                                             |  |  |  |  |  |
|                                  |                                 | Bedienelemente                                    |                                                             |  |  |  |  |  |
| Dreb & Druckknonf                | Tasterkonnler                   | Dreh & Druckknopf - DALI ROT S.11                 | Tastenkoppler - DALI MCS.12                                 |  |  |  |  |  |
| DALI ROT                         | DALI MC                         | Einstellungen zu:                                 | (MC, MC+, MC4L, MC1L)                                       |  |  |  |  |  |
| 0                                |                                 | Wirkbereich, Betriebsmodus,                       | Einstellungen zu bis zu 4 Tasten:                           |  |  |  |  |  |
| E                                |                                 | Funktionen (Tastendruck, Dreh)                    | Funktionen (kurzer, langer                                  |  |  |  |  |  |
| -                                |                                 |                                                   | Tastendruck), Wirkbereich                                   |  |  |  |  |  |
| Tastermodul<br>DALI Switch Cross | Touchpanel<br>DALI-2 Touchpanel |                                                   |                                                             |  |  |  |  |  |
|                                  |                                 | Tastermodul - DALI Switch Cross S.12              | DALI-2 Touchpanel S.13                                      |  |  |  |  |  |
| Sensoren                         |                                 | Einstellungen zu 4 Tasten:                        | Einstellungen zu:                                           |  |  |  |  |  |
|                                  |                                 | Funktionen (kurzer, langer                        | Layout wählen, Tastenfunktionen                             |  |  |  |  |  |
| 2                                | 2                               | Tastendruck), Wirkbereich                         | (Kurzer, langer Lastendruck),                               |  |  |  |  |  |
| ers.                             | 6                               |                                                   | Wirkbereich (Tasten, Silder)                                |  |  |  |  |  |
| Bewegungssensor                  | DALLIS                          | Composition                                       |                                                             |  |  |  |  |  |
|                                  |                                 | Sensoren                                          | Liebteeneen DALLIS 5.15                                     |  |  |  |  |  |
| Automation                       |                                 | Einstellungen zu:                                 | Einstellungen zu:                                           |  |  |  |  |  |
|                                  |                                 | Wirkhereich Finschalthefehl                       | Wirkhereich Betriehsart                                     |  |  |  |  |  |
| 1                                | 1                               | Haltezeit Lichtlevel zweite                       | (Konstantlichtregelung oder                                 |  |  |  |  |  |
| DDD                              | 679                             | Haltezeit, Eichtlevel, Zweite                     | Schwellwertschaler)                                         |  |  |  |  |  |
| Sequenzen                        | Tageslichtverlauf               | Hatcelety Endberen                                | Somerwertsonalery                                           |  |  |  |  |  |
| DALI Sequencer                   | DALI CDC                        | Automationen                                      |                                                             |  |  |  |  |  |
| 1                                |                                 | Sequenzen - DALI Sequencer S.16                   | Tageslichtverlauf - DALI CDC 5.18                           |  |  |  |  |  |
| $\odot$                          |                                 | Sequenzen erstellen:                              | Tageslichtverlauf definieren:                               |  |  |  |  |  |
| Coloribution (                   |                                 | Wirkbereich, Wiedergabeart                        | pro Stunde kann Farbtemperatur                              |  |  |  |  |  |
| DALI RTC                         |                                 | (einmalig oder Schleife), Ablauf                  | und Helligkeit (optional)                                   |  |  |  |  |  |
|                                  |                                 | definieren (Zeit, Fade Time, Szene)               | bestimmt werden                                             |  |  |  |  |  |
| Grundeinsellungen                |                                 | <u></u>                                           |                                                             |  |  |  |  |  |
|                                  |                                 | Schaltuhr – DALI RTC S.17                         |                                                             |  |  |  |  |  |
| 567                              | +                               | Wirkbereich, Tagesauswahl,                        |                                                             |  |  |  |  |  |
| ~                                |                                 | Zeitstempel (Uhrzeit, relativ zu                  |                                                             |  |  |  |  |  |
| Basiseinstellungen               | Installationsassistent          | Sonnenstand), Funktion                            |                                                             |  |  |  |  |  |
|                                  |                                 |                                                   |                                                             |  |  |  |  |  |

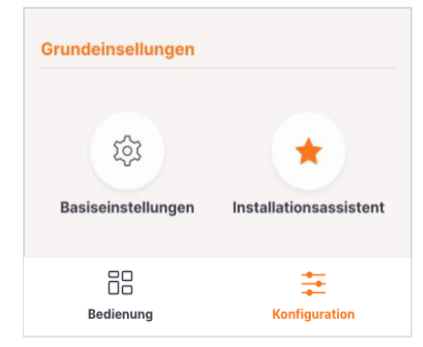

#### Grundeinstellungen

Basiseinstellungen S.18 Sprache (Deutsch, Englisch), Zugriffsrechte

#### Menüleiste

| Bedienung           | S.6 | Konfiguration    |
|---------------------|-----|------------------|
| Link zum Bedienmenü |     | Link zum Konfigu |

Adressieren von Geräten

Assistent zum Verbinden und

Installationsassistent

| Konfiguration             | S.5 |
|---------------------------|-----|
| Link zum Konfigurationsme | enü |

#### Bedienmenü

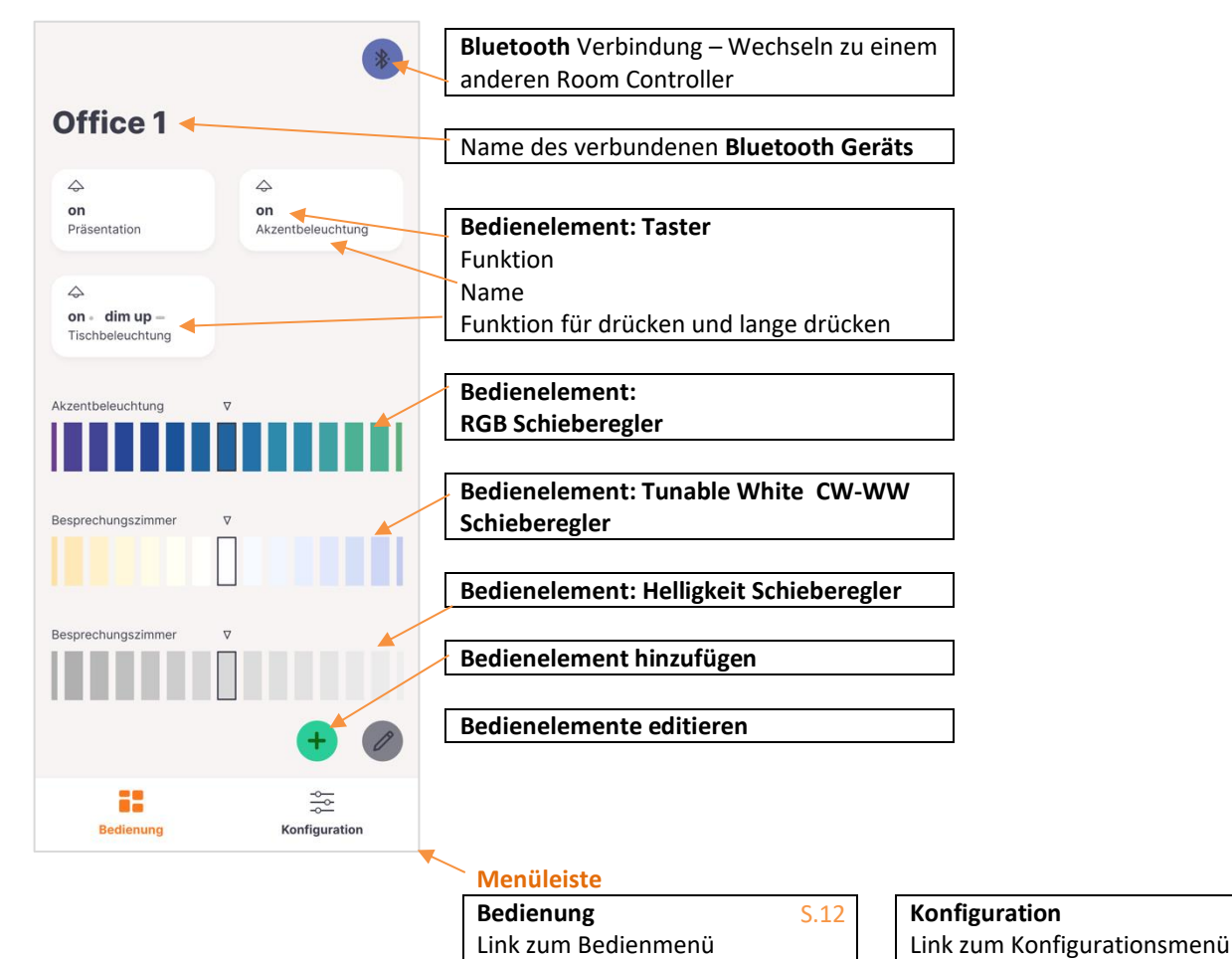

6

S.3

S.12

Bedienmenü: ein neues Bedienelement erstellen:

1. Typ des Bedienelements auswählen

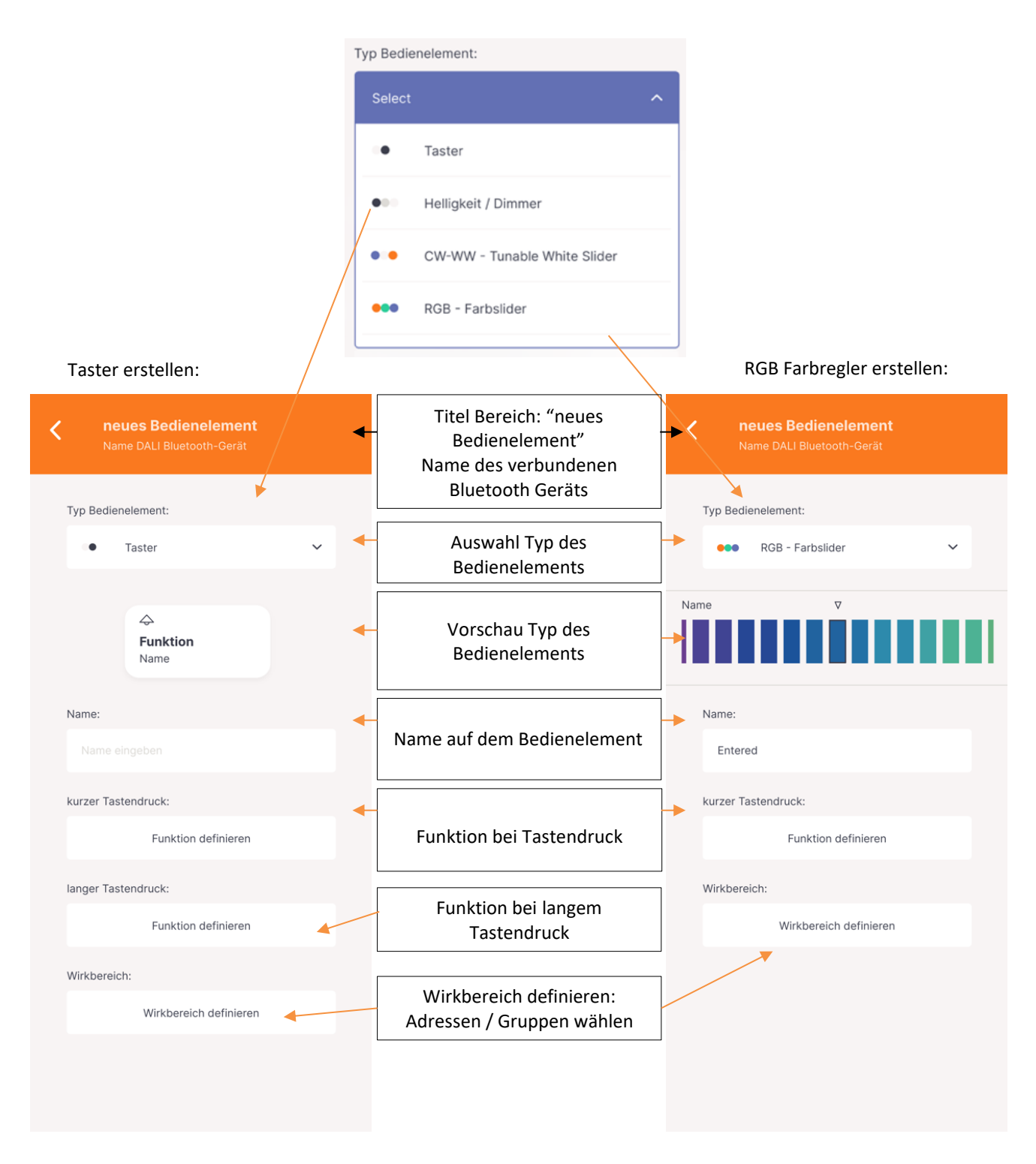

#### Konfigurationsmenü: Geräte / Listen: Übersicht über die gefundenen DALI Vorschaltgeräte

| C DALI Geräte Name DALI Bluetooth-Gerät | Titel Bereich: "DALI Geräte"<br>Name des verbundenen Bluetooth Geräts                                                                                    |
|-----------------------------------------|----------------------------------------------------------------------------------------------------|
| Ame Leuchte G1, G4, G6, G7,             | Dropdown: Einstellungen für jedes<br>Vorschaltgerät                                                                                                    |
| Name: DALI Adresse: 15                  | Name des Geräts,<br>Anzeige zugewiesener Gruppen                                                                                                    |
| Name eingeben                           | ON/OFF Button                                                                                                    |
| Grundeinstellungen                      | DALI Adresse des Gerät                                                                                                    |
| MIN Level:                              | App interner Gerätenamen                                                                                                    |
| MAX Level:                              | Grundeinstellungen:<br>MIN Level in %<br>MAX Level in %<br>Power ON Level in %                                                                           |
| Fade Time:                              | Fade Rate in steps / second                                                                                                    |
| Fade Rate:                              |                                                                                                    |
| System Failure Level                    | Sytem Failure Level:<br>Verhalten bei Systemfehler:<br>alle Leuchten aus – 0%<br>alle Leuchten an – 100%<br>keine Änderung                               |
| o no change<br>Gruppenzugehörigkeit     | Gruppenzugehörigkeit:<br>Gewünschte Gruppen anklicken                                                                                                    |
| G1 G0 G0 G4                             |                                                                                                    |
| G0 G6 G7 G0                             | Kalibierung: Schieben Sie den Regler bis das wiedergegebene<br>Licht dem Titel entspricht:                                                               |
| G0 G0 G0 G0                             | Kalibrierung von 0,1%     Level bei Standard LED     Leuchten                                                                                            |
| G0 G0 G0 G16                            | Kalibrierung von CW-     WW:     Neutralweiß                                                                                                    |
| Kalibrierung                            | und Neutralweiß                                                                                                    |
| 0,1% kalibrieren:                       | <ul> <li>definieren</li> <li>Kalibrierung von RGBW: "weiß" definieren.</li> <li>Schieben Sie den Regler bis Ihre Leuchte "weiß"<br/>leuchtet.</li> </ul> |
| ◇ Name Leuchte G1, 62, 63, 64, ∨        |                                                                                                    |
|                                         | Weitere Geräte (bis zu 64)                                                                                                    |

#### Konfigurationsmenü: Gruppen und Szenen: Gruppen

| Gruppen<br>Name DALI Bluetooth-Gerät                                                                                                    | -   | Titel Bereich: "DALI Gruppen"<br>Name des verbundenen Bluetooth Geräts                                                                                                  |
|----------------------------------------------------------------------------------------------------|-----|----------------------------------------------------------------------------------------------------|
| Information & Hilfe                                                                                                    | ~   | Informationstext zu DALI Gruppen:<br>Mit Befehlen an Gruppen können ganze Bereiche                                                                                      |
| DALI Gruppen<br>Mit Befehlen an Gruppen können ganze Bereiche<br>gemeinsam geschalten und gedimmt werden. Im<br>DALI System können bis zu 16 Gruppen angelegt<br>werden, jedes DALI Gerät kann einer oder mehrei<br>Gruppen angehören. | ren | gemeinsam geschalten und gedimmt werden. Im<br>DALI System können bis zu 16 Gruppen angelegt<br>werden, jedes DALI Gerät kann einer oder mehreren<br>Gruppen angehören. |
| 🐮 G1: Name Gruppe                                                                                                    | ^   | Reiter für iede Grunne                                                                                                    |
| Name eingeben<br>Geräte in dieser Gruppe:                                                                                                    |     |                                                                                                    |
| Adresse: 3, 4, 16, 10, 24                                                                                                    |     | Name der Gruppe definieren (App Intern)                                                                                                    |
| <u>ش</u> *                                                                                                    |     | Geräte in der Gruppe definieren, durch Klick auf<br>den Button                                                                                                    |
| % G2: Name Gruppe                                                                                                    | ~   | ON/OFF - gesamte Gruppe schalten/testen                                                                                                    |
|                                                                                                    |     |                                                                                                    |
| & G3: Name Gruppe<br>Bedienung Konfiguration                                                                                                    |     | Alle zugewiesenen Geräte wieder entfernen                                                                                                    |

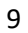

#### Konfigurationsmenü: Gruppen und Szenen: Szenen

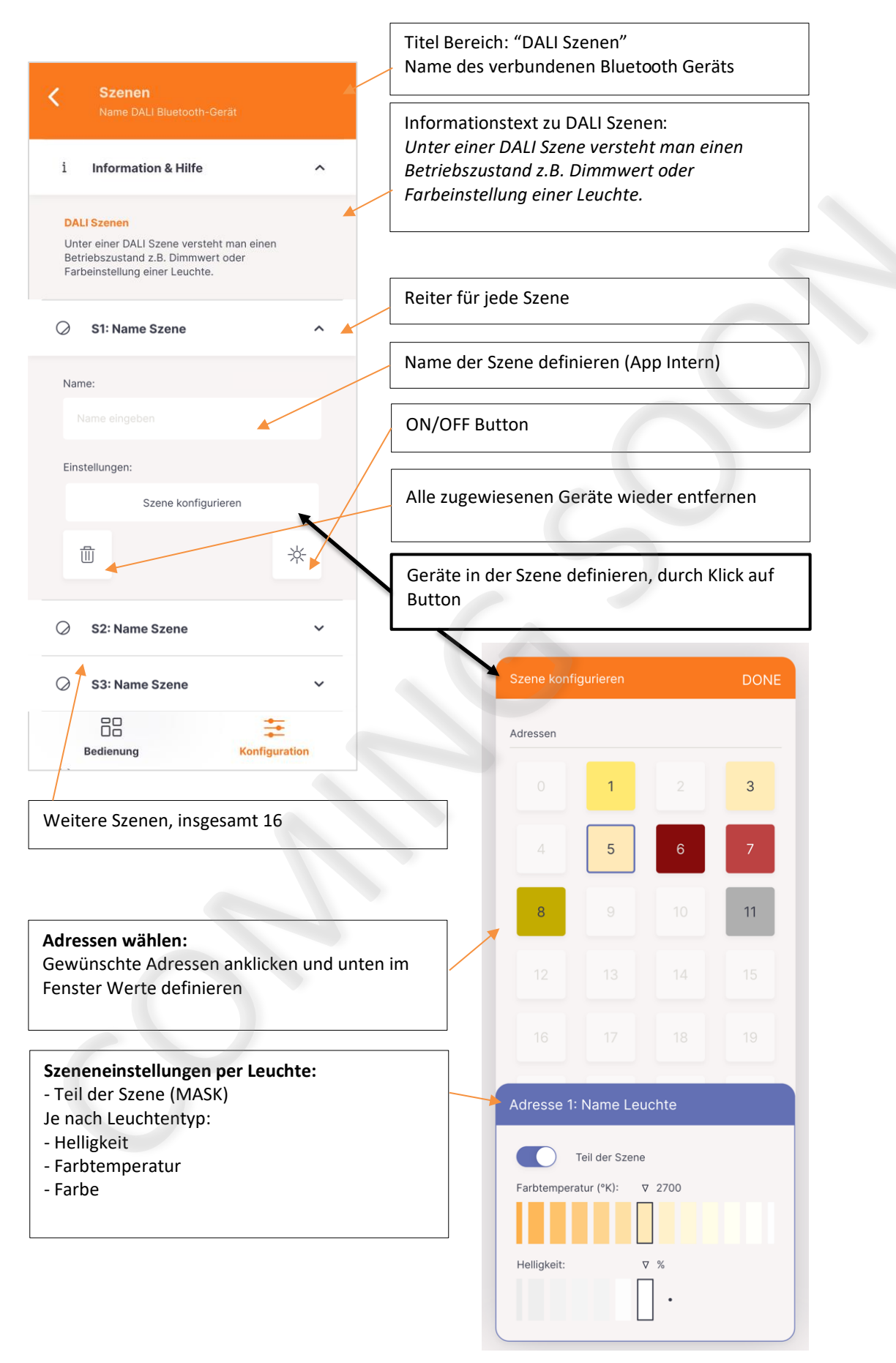

#### Konfigurationsmenü: Bedienelemente: Dreh & Druckknopf - DALI ROT

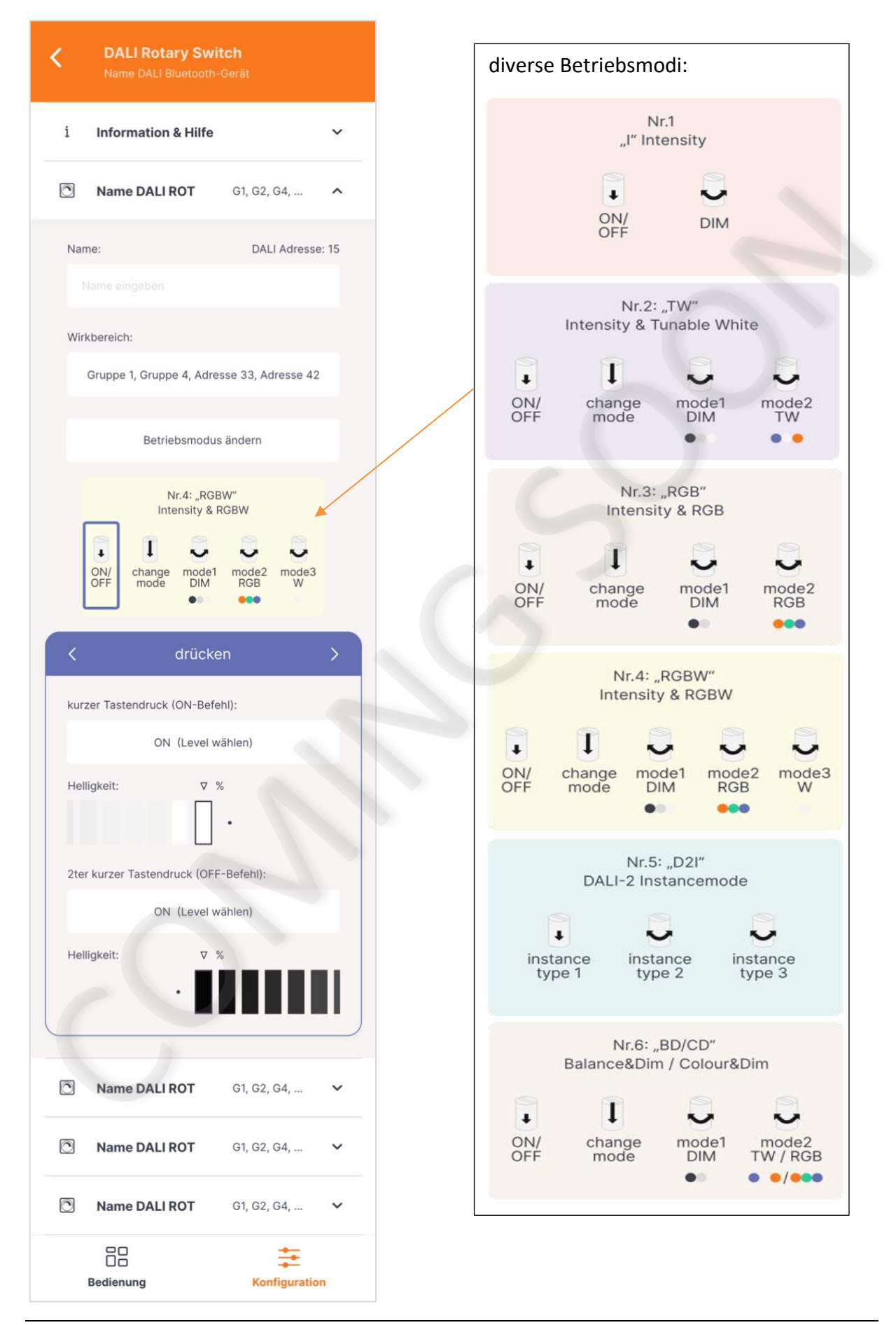

DALI-2 BT5 Room Controller, Manual

#### Konfigurationsmenü: Bedienelemente:

Tastenkoppler - DALI MC

| Tasterkoppler<br>Name DALI Bluetooth-Gerät |                 |
|--------------------------------------------|-----------------|
| i Information & Hilfe                      | ~               |
| Real Mame DALI MC4L G1, G2,                | G4, ^           |
| Name: DAL                                  | I Adresse: 15   |
|                                            |                 |
| Tastereinstellungen:                       |                 |
| ON<br>dim up warm cold                     | OFF<br>dim down |
|                                            |                 |
| C laste l'1                                | >               |
| kurzer Tastendruck:                        |                 |
| ON, Bewegungsmelder CS aktiv               | vieren          |
| einschalten auf: ⊽ %                       |                 |
| langer Tastendruck:                        |                 |
| dim up                                     |                 |
| Wirkbereich:                               |                 |
| Gruppe 1, Gruppe 4, Adresse 33, Ad         | dresse 42       |
|                                            |                 |
| Name DALI MC+ G1, G2,                      | G4, 🗸           |
| Name DALI MC+ G1, G2,                      | G4, 🗸           |
| Name DALI MC+ G1, G2,                      | G4, 🗸           |
| Bedienung Kom                              | figuration      |

#### Konfigurationsmenü: Bedienelemente:

#### Tastermodul - DALI Switch Cross

| <        | DALI Switch Cro<br>Name DALI Bluetooth- | <b>SS</b><br>Gerät |      |
|----------|-----------------------------------------|--------------------|------|
| i I      | nformation & Hilfe                      |                    | ~    |
| C) (     | OALI Switch Cross                       | G1, G2, G4,        | ^    |
| Name:    |                                         | DALI Adresse       | : 15 |
|          |                                         |                    |      |
|          | cold<br>OFF<br>dim dow                  | warm               |      |
| <        | Taste                                   | 1                  | >    |
| kurzer   | Tastendruck:                            |                    |      |
|          | ON, Bewegungsmelde                      | er CS aktivieren   |      |
| einsch   | alten auf: ∇ 9                          | •                  |      |
| langer   | Tastendruck:                            |                    |      |
|          | dim up                                  |                    |      |
| Wirkbe   | ereich:                                 |                    |      |
| Gr       | uppe 1, Gruppe 4, Adre                  | sse 33, Adresse 42 |      |
| [] [     | OALI Switch Cross                       | G1, G2, G4,        | ~    |
| ()<br>() | OALI Switch Cross                       | G1, G2, G4,        | ~    |
| C) (     | OALI Switch Cross                       | G1, G2, G4,        | ~    |
|          |                                         | ŧ                  |      |

#### Konfigurationsmenü: Bedienelemente: DALI-2 Touchpanel

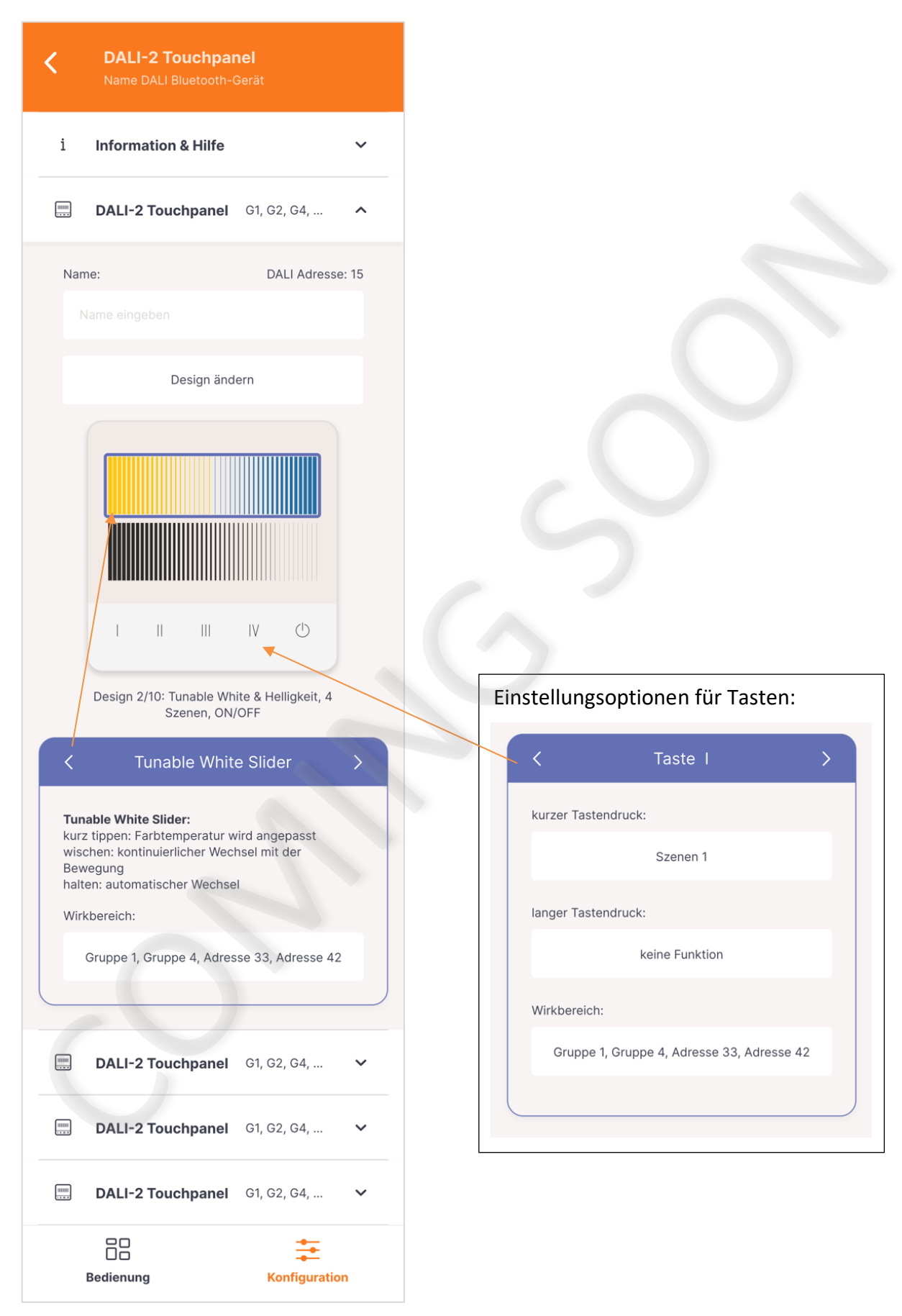

#### Konfigurationsmenü: Sensoren: Bewegungssensor - DALI CS

| Bewegung<br>Name DALI Blu                                                                                               |                                                                                                   |                  |
|----------------------------------------------------------------------------------------------------|---------------------------------------------------------------------------------------------------|------------------|
| i Information &                                                                                                    | Hilfe                                                                                             | ~                |
| DALI CS                                                                                                    | G1, G4,                                                                                           | ^                |
| Name:                                                                                                    | DALI Adresse                                                                                      | : 15             |
|                                                                                                    |                                                                                                   |                  |
| Wirkbereich:                                                                                                    |                                                                                                   |                  |
| Gruppe 1, Gruppe                                                                                                    | 4, Adresse 33, Adresse 42                                                                         |                  |
| Lichtlevel und Haltezeit                                                                                                | t                                                                                                 |                  |
|                                                                                                    |                                                                                                   |                  |
| en en                                                                                                    |                                                                                                   |                  |
| الله من المراجع ( )<br>( ) ( ) ( ) ( ) ( ) ( ) ( ) ( ) ( )                                                              | schaltbefehl                                                                                      | >                |
| <ul> <li>1. Ein:</li> <li>Bei Bewegungserkenn</li> </ul>                                                                | schaltbefehl<br>nung:                                                                             | >                |
| C 1. Eins<br>Bei Bewegungserkenn<br>Funk                                                                                | schaltbefehl<br>nung:<br>tion definieren                                                          | >                |
| C 1. Ein:<br>Bei Bewegungserkenn<br>Funk                                                                                | schaltbefehl<br>nung:<br>tion definieren                                                          | >                |
| <ul> <li>A Li CS</li> </ul>                                                                                             | schaltbefehl<br>nung:<br>tion definieren<br>G1, G2, G3, G4,                                       | >                |
| <ul> <li>L Einstein</li> <li>Bei Bewegungserkenn</li> <li>Funk</li> <li>DALI CS</li> <li>DALI CS</li> </ul>             | schaltbefehl<br>nung:<br>tion definieren<br>G1, G2, G3, G4,<br>G1, G2, G3, G4,                    |                  |
| <ul> <li>Leine</li> <li>Bei Bewegungserkenn</li> <li>Funk</li> <li>DALI CS</li> <li>DALI CS</li> <li>DALI CS</li> </ul> | schaltbefehl<br>nung:<br>tion definieren<br>G1, G2, G3, G4,<br>G1, G2, G3, G4,<br>G1, G2, G3, G4, | ><br>><br>><br>> |
| <ul> <li>A 1. Ein:</li> <li>Bei Bewegungserkenn<br/>Funk</li> <li>DALI CS</li> <li>DALI CS</li> <li>DALI CS</li> </ul>  | schaltbefehl<br>nung:<br>tion definieren<br>G1, G2, G3, G4,<br>G1, G2, G3, G4,<br>G1, G2, G3, G4, | ×<br>×<br>×      |

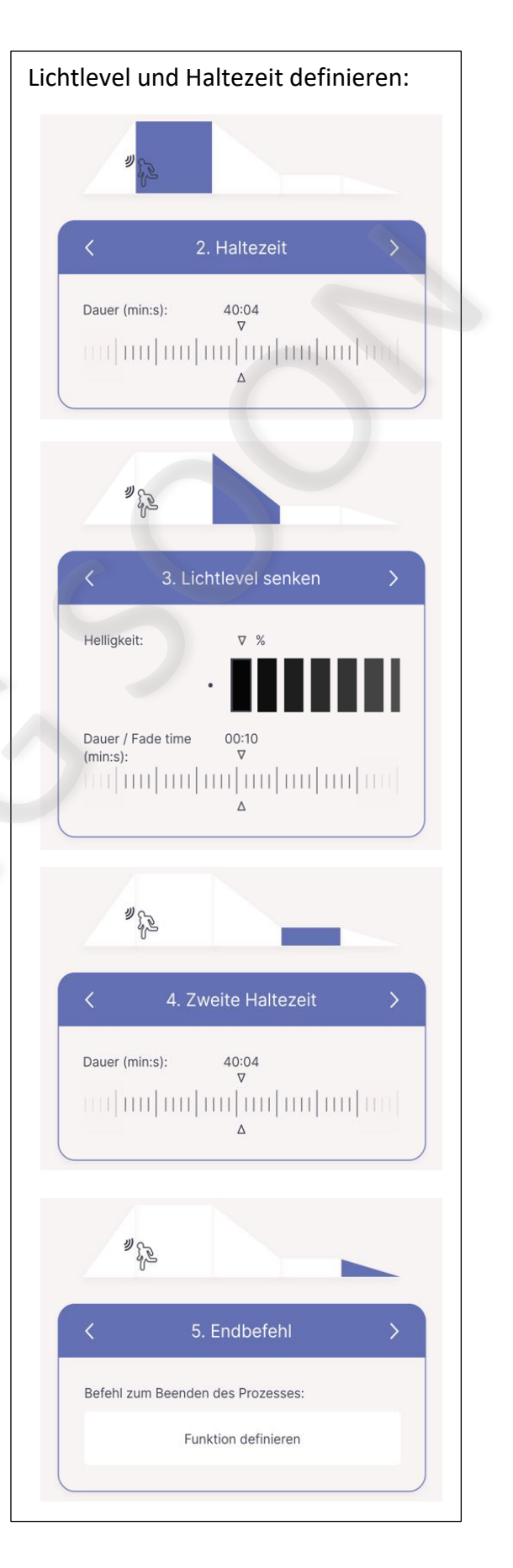

#### Konfigurationsmenü: Sensoren: Lichtsensor - DALI LS

| Lichtsensor<br>Name DALI Bluetooth-Gerät                                                                                                    |                                                                                                    |
|----------------------------------------------------------------------------------------------------|----------------------------------------------------------------------------------------------------|
| i Information & Hilfe 🗸 🗸 🗸                                                                                                    |                                                                                                    |
| <b>DALILS</b> G1, G4, ^                                                                                                    |                                                                                                    |
| 400<br>gemessener LUX Wert                                                                                                    |                                                                                                    |
| Name: DALI Adresse: 15                                                                                                    |                                                                                                    |
| Wirkbereich:                                                                                                    |                                                                                                    |
| Gruppe 1, Gruppe 4, Adresse 33, Adresse 42                                                                                                    | Betriebsart Schwellwertschalter:                                                                                                    |
| etriebsart                                                                                                    | Betriebsart                                                                                                    |
|                                                                                                    | Konstantlichtregelung                                                                                                    |
| Konstantlichtregelung                                                                                                    | • Schwellwertschalter                                                                                                    |
| Schwellwertschalter<br><u>Konstantlichtregelung</u><br>durch Lichtmessung wird die Beleuchtung konstant<br>auf einer definierten Beleuchtungsstärke gehalten. | Schwellwertschalter<br>Eine Schaltschwelle kann definiert werden, bei<br>deren Unter- bzw. Überschreitung des<br>Toleranzbereichs werden benutzerdefinierte<br>Funktionen aufgerufen. |
| .ux Wert:                                                                                                    | Schaltschwelle:                                                                                                    |
| Lux                                                                                                    | Lux                                                                                                    |
| ▼ DALILS G1, G2, G3, G4, ∨                                                                                                    | Toleranz (Hysterese):                                                                                                    |
| <b>T</b> DALILS G1, G2, G3, G4,      ✓                                                                                                    | Bei Unterschreitung:                                                                                                    |
|                                                                                                    | Funktion definieren                                                                                                    |
|                                                                                                    | Bei Überschreitung:                                                                                                    |
| Bedienung Konfiguration                                                                                                    | Funktion definieren                                                                                                    |

#### Konfigurationsmenü: Automationen: Sequenzen - DALI Sequencer

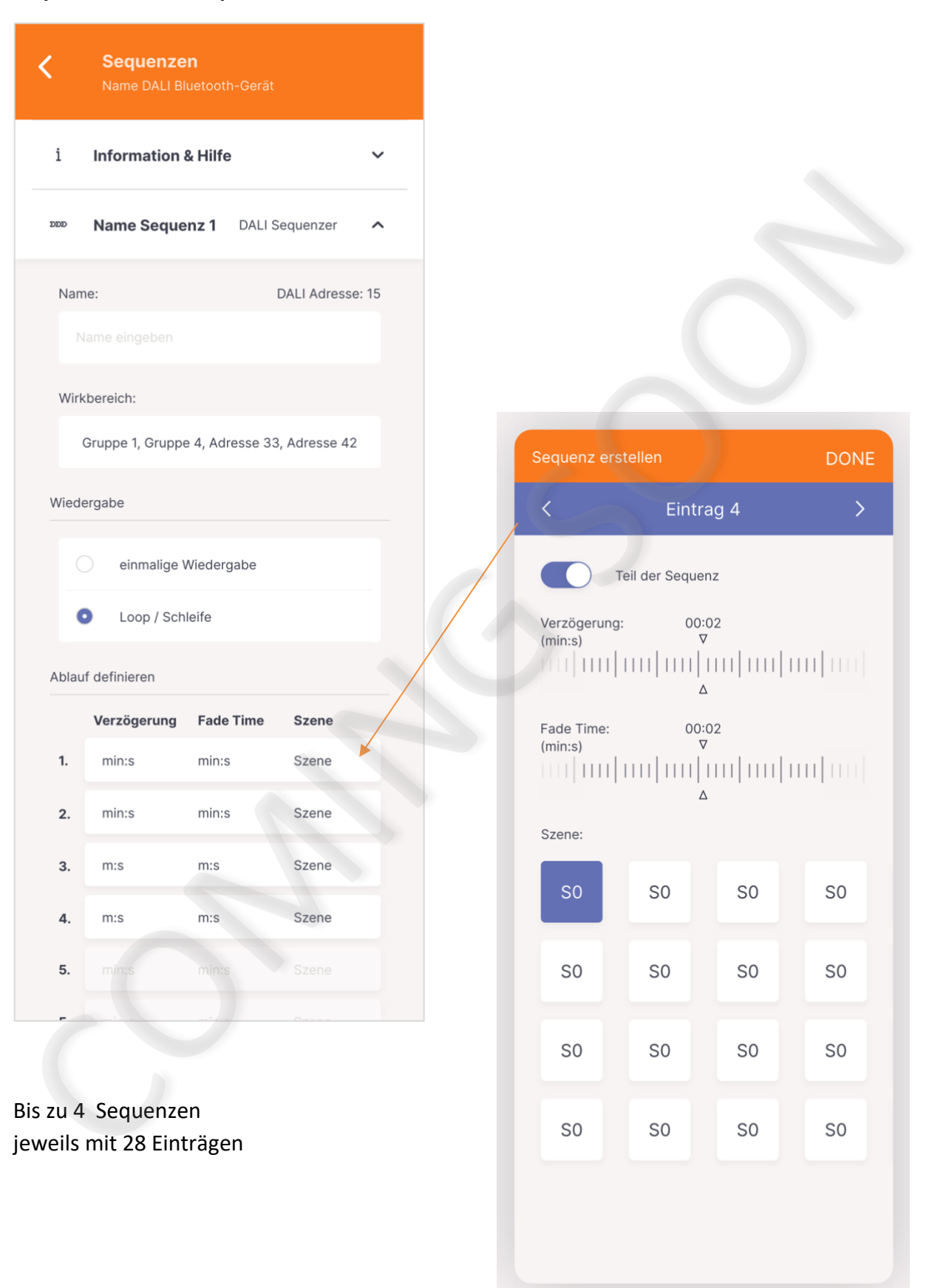

#### Konfigurationsmenü: Automationen: Schaltuhr - DALI RTC

| <              | <b>Schal</b><br>Name D | <b>tuhr</b><br>ALI Bluetoc |                 |        |   |
|----------------|------------------------|----------------------------|-----------------|--------|---|
| i              | Informa                | tion & Hil                 | fe              |        | ~ |
| 礅              | allgeme                | ine Einste                 | ellungen        |        | ~ |
| $\odot$        | Name E                 | ntrag 1                    | DALI F          | RTC    | ^ |
| Name           | e:                     |                            |                 |        |   |
| Wirkt          | bereich:               |                            |                 |        |   |
| G              | Gruppe 1, G            | ruppe 4, A                 | dresse 33, Adre | sse 42 | 1 |
| aktiv a        | an folgende            | en Tagen                   |                 |        |   |
| М              | 10                     | DI                         | MI              | D      | C |
| F              | R                      | SA                         | SO              |        |   |
| Zeitste        | empel                  |                            |                 |        |   |
| 0              | Uhrze                  | eit                        |                 |        |   |
|                | relati<br>Sonn         | v zu Sonne<br>enuntergar   | nauf- und       |        |   |
| Uhrzo<br>(h:mi | eit:<br>in)<br>        | 00                         | :00<br>7<br>    | n 1    |   |
| Funkti         | on                     |                            |                 |        |   |
|                |                        | Funktion                   | definieren      |        |   |
| 0              | Eintrag                | 2                          | DALI F          | RTC    | ~ |
|                |                        |                            |                 |        |   |

Bis zu 28 Einträge

#### Konfigurationsmenü: Automationen: Tageslichtverlauf - DALI CDC

| <b>C</b> Tageslichtverlauf<br>Name DALI Bluetooth-Gerät   |   |
|-----------------------------------------------------------|---|
| i Information & Hilfe                                     | ~ |
| ് DALI CDC                                                | ^ |
| 08:00 12:00 18:00<br>4.900<br>1.900<br>50%<br>0FF<br>MASK |   |
| < Uhrzeit: 07:00                                          | > |
| Farbtemperatur (°K): ⊽ 2700                               |   |
| Helligkeit regeln<br>Helligkeit: ♥ %                      |   |
| Bedienung Konfiguration                                   | 1 |

#### Konfigurationsmenü:

#### Grundeinstellungen: Basiseinstellungen

| <                   | Bas<br>Nam                                           | <b>siseinstell</b><br>ne DALI Blueto                              | <b>ungen</b><br>oth-Gerät                                   |                                            |                  |
|---------------------|------------------------------------------------------|-------------------------------------------------------------------|-------------------------------------------------------------|--------------------------------------------|------------------|
| 礅                   | Spra                                                 | che                                                               |                                                             |                                            | ^                |
|                     | <b>O</b> D                                           | eutsch                                                            |                                                             |                                            |                  |
|                     | О в                                                  | nglish                                                            |                                                             |                                            |                  |
| 礅                   | Zugr                                                 | iffsrechte                                                        |                                                             |                                            | ^                |
| H<br>Zu<br>Su<br>du | ier kann fe<br>ugangsco<br>ollten Sie<br>en Test / F | estgelegt werd<br>des aufgerufe<br>den Zugangso<br>Reset Button a | den welche B<br>n werden kör<br>sode vergess<br>uf dem Gerä | ereiche n<br>nnen:<br>en, drück<br>t >10s. | ur mit<br>en Sie |
|                     | D                                                    | Bedienstete s                                                     | perren                                                      |                                            |                  |
|                     |                                                      | Konfigurations                                                    | smenü sperre                                                | n                                          |                  |
|                     |                                                      | Schutz vor Ne                                                     | uadressierur                                                | ıg                                         |                  |
|                     | •••••                                                | •••                                                               |                                                             |                                            | 0                |
|                     |                                                      | Code                                                              | ändern                                                      |                                            |                  |
|                     | Bedien                                               | )<br>)<br>ung                                                     | Ko                                                          |                                            | on               |

Um den Zugangscode zu ändern muss der Taster am Bluetooth Gerät >10s gedrückt werden. Wenn der Taster gedrückt wurde, wird das Eingabefeld freigeschalten.